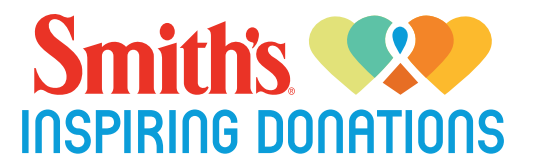

## Support Henderson Libraries Foundation

every time you shop at Smith's. Signing up is free and easy!

## 1. Go to SmithsFoodandDrug.com/inspire

2. Sign into your digital account or choose "Create an Account" and fill in the information.

3. Link your Rewards Card to your organization: Enter your organization's number: <u>KN535</u> or at least 3 letters of your organization's name and click 'Search', select the organization and choose 'Save'.

Then, every time you shop at Smith's with your Rewards Card, they donate 0.5% of your total order to our nonprofit.\*

#### Helpful Information:

What purchases qualify? Just about everything you purchase during your regular shopping trips! The only exclusions are alcohol, tobacco, postage stamps, Smith's Gift Cards, re-loadable Gift Cards and debit cards, lottery and promotional tickets, Western Union, fuel and sales tax.

There's no cost to participate in this program, and you'll still earn fuel points on eligible purchases every time you shop! \*0.5% based on eligible purchases. See Helpful Information for exclusions.

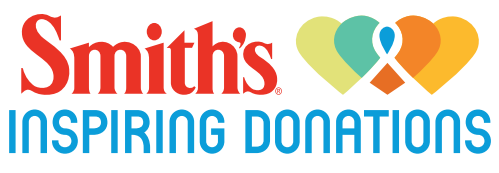

Support Henderson Libraries Foundation

every time you shop at Smith's. Signing up is free and easy!

## 1. Go to SmithsFoodandDrug.com/inspire

2. Sign into your digital account or choose "Create an Account" and fill in the information.

3. Link your Rewards Card to your organization: Enter your organization's number: KN535 or at least 3 letters of your organization's name and click 'Search', select the organization and choose 'Save'.

Then, every time you shop at Smith's with your Rewards Card, they donate 0.5% of your total order to our nonprofit.\*

## Helpful Information:

What purchases qualify? Just about everything you purchase during your regular shopping trips! The only exclusions are alcohol, tobacco, postage stamps, Smith's Gift Cards, re-loadable Gift Cards and debit cards, lottery and promotional tickets, Western Union, fuel and sales tax.

There's no cost to participate in this program, and you'll still earn fuel points on eligible purchases every time you shop! \*0.5% based on eligible purchases. See Helpful Information for exclusions.

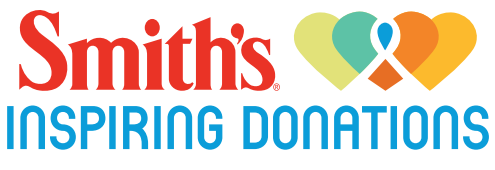

# Support Henderson Libraries Foundation

every time you shop at Smith's. Signing up is free and easy!

# 1. Go to SmithsFoodandDrug.com/inspire

2. Sign into your digital account or choose "Create an Account" and fill in the information.

3. Link your Rewards Card to your organization: Enter your organization's number: <u>KN535</u> or at least 3 letters of your organization's name and click 'Search', select the organization and choose 'Save'.

Then, every time you shop at Smith's with your Rewards Card, they donate 0.5% of your total order to our nonprofit.\*

### Helpful Information:

What purchases qualify? Just about everything you purchase during your regular shopping trips! The only exclusions are alcohol, tobacco, postage stamps, Smith's Gift Cards, re-loadable Gift Cards and debit cards, lottery and promotional tickets, Western Union, fuel and sales tax.

There's no cost to participate in this program, and you'll still earn fuel points on eligible purchases every time you shop! \*0.5% based on eligible purchases. See Helpful Information for exclusions.

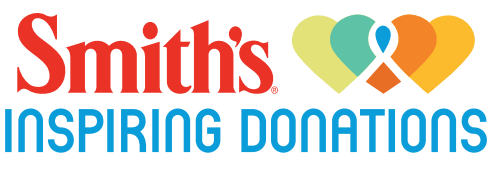

# Support \_Henderson Libraries Foundation

every time you shop at Smith's. Signing up is free and easy!

# 1. Go to SmithsFoodandDrug.com/inspire

2. Sign into your digital account or choose "Create an Account" and fill in the information.

3. Link your Rewards Card to your organization: Enter your organization's number: <u>KN535</u> or at least 3 letters of your organization's name and click 'Search', select the organization and choose 'Save'.

Then, every time you shop at Smith's with your Rewards Card, they donate 0.5% of your total order to our nonprofit.\*

### Helpful Information:

What purchases qualify? Just about everything you purchase during your regular shopping trips! The only exclusions are alcohol, tobacco, postage stamps, Smith's Gift Cards, re-loadable Gift Cards and debit cards, lottery and promotional tickets, Western Union, fuel and sales tax.

There's no cost to participate in this program, and you'll still earn fuel points on eligible purchases every time you shop! \*0.5% based on eligible purchases. See Helpful Information for exclusions.

#### Instrucciones paso a paso, para cuentas en línea nuevas:

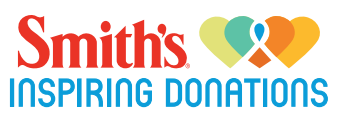

- Visita nuestra página de Internet www.smithsfoodanddrug/inspire.com

- Da clic en Registrarse ahora

- Completa la información de registro al ingresar tu cuenta de correo electrónico, y crea una contraseña. Ingresa tu código postal en "tu ciudad", y después selecciona tu tienda favorita y da clic para estar de acuerdo con los términos y condiciones - Aparecerá un mensaje para que revises tu bandeja de entrada del correo electrónico, revisa tu cuenta de correo electrónico, deberás dar clic en la liga dentro del mensaje electrónico para continuar

- Ve toda la información - ingresa el número de tu tarjeta rewards y edita según sea necesario

- Liga tu tarjeta a tu organización en el resumen de la cuenta:

- Smith's Inspiring Donations
- Registrate
- -Busca la organización por nombre o por su número único como organización sin fines de lucro (NPO) NPO número KN535
- Da clic en Registro -

#### Si ya cuentas con una cuenta en línea de Smith´s o quieres editar la organización que seleccionaste previamente:

- Inicia sesión. Ingresa tu correo electrónico y contraseña. Da clic en tu nombre debaio de i"Bienvenido!"

- En el Resumen de cuenta - la última opción es Smith's Inspiring Donations.

- Da clic en Registro/Editar

- Ingresa un número (NPO) (organización sin fines de lucro) o las primeras letras del nombre de la organización, y después da clic en Buscar. Selecciona una organización de la lista y da clic en Registrar.

- Para verificar que el registro se haya realizado correctamente, podrás ver el nombre de la organización en la página de Resumen de cuenta.

RECUERDA, las compras no contarán hasta que registres tu tarjeta rewards y la ligues a una organización. Los miembros deberán de deslizar su tarjeta Smith's rewards registrada, o usar su número telefónico que esté relacionado a su tarjeta Smith's rewards registrada,

cuando realicen sus compras para que cada compra cuente.

## Henderson Libraries Foundation

#### Instrucciones paso a paso, para cuentas en línea nuevas:

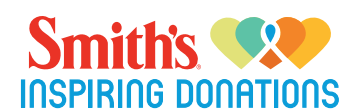

- Visita nuestra página de Internet www.smithsfoodanddrug/inspire.com
- Da clic en Registrarse ahora

- Completa la información de registro al ingresar tu cuenta de correo electrónico, y crea una contraseña. Ingresa tu código postal en "tu ciudad", y después selecciona tu tienda favorita y da clic para estar de acuerdo con los términos y condiciones - Aparecerá un mensaje para que revises tu bandeja de entrada del correo electrónico, revisa tu cuenta de correo electrónico, deberás dar clic en la liga dentro del mensaje electrónico para continuar

- Ve toda la información - ingresa el número de tu tarjeta rewards y edita según sea necesario

- Liga tu tarjeta a tu organización en el resumen de la cuenta:

- Smith's Inspiring Donations
- Registrate
- Busca la organización por nombre o por su número único como organización sin fines de lucro (NPO) NPO número KN535
- Da clic en Registro

#### Si ya cuentas con una cuenta en línea de Smith´s o quieres editar la organización que seleccionaste previamente:

- Inicia sesión. Ingresa tu correo electrónico y contraseña. Da clic en tu nombre debajo de i"Bienvenido!"

- En el Resumen de cuenta - la última opción es Smith's Inspiring Donations.

- Da clic en Registro/Editar

- Ingresa un número (NPO) (organización sin fines de lucro) o las primeras letras del nombre de la organización, y después da clic en Buscar. Selecciona una organización de la lista y da clic en Registrar.

- Para verificar que el registro se haya realizado correctamente, podrás ver el nombre de la organización en la página de Resumen de cuenta.

RECUERDA, las compras no contarán hasta que registres tu tarjeta rewards y la ligues a una organización. Los miembros deberán de deslizar su tarjeta Smith's rewards registrada, o usar su número telefónico que esté relacionado a su tarjeta Smith's rewards registrada,

cuando realicen sus compras para que cada compra cuente.

# Henderson Libraries Foundation

#### Instrucciones paso a paso, para cuentas en línea nuevas:

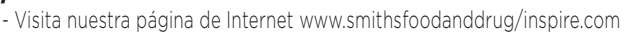

- Da clic en Registrarse ahora

- Completa la información de registro al ingresar tu cuenta de correo electrónico, y crea una contraseña. Ingresa tu código postal en "tu ciudad", y después selecciona tu tienda favorita y da clic para estar de acuerdo con los términos y condiciones - Aparecerá un mensaje para que revises tu bandeja de entrada del correo electrónico, revisa tu cuenta de correo electrónico, deberás dar clic en la liga dentro del mensaje electrónico para continuar

- Ve toda la información - ingresa el número de tu tarjeta rewards y edita según sea necesario

- Liga tu tarjeta a tu organización en el resumen de la cuenta:

- Smith's Inspiring Donations
- Registrate
- Busca la organización por nombre o por su número único como organización sin fines de lucro (NPO) NPO número KN535
- Da clic en Registro

#### Si ya cuentas con una cuenta en línea de Smith´s o quieres editar la organización que seleccionaste previamente:

- Inicia sesión. Ingresa tu correo electrónico y contraseña. Da clic en tu nombre debaio de i"Bienvenido!"

- En el Resumen de cuenta - la última opción es Smith's Inspiring Donations.

- Da clic en Registro/Editar

- Ingresa un número (NPO) (organización sin fines de lucro) o las primeras letras del nombre de la organización, y después da clic en Buscar. Selecciona una organización de la lista y da clic en Registrar.

- Para verificar que el registro se haya realizado correctamente, podrás ver el nombre de la organización en la página de Resumen de cuenta.

RECUERDA, las compras no contarán hasta que registres tu tarjeta rewards y la ligues a una organización. Los miembros deberán de deslizar su tarjeta Smith's rewards registrada, o usar su número telefónico que esté relacionado a su tarjeta Smith's rewards registrada, cuando realicen sus compras para que cada compra cuente.

## Henderson Libraries Foundation

#### Instrucciones paso a paso, para cuentas en línea nuevas:

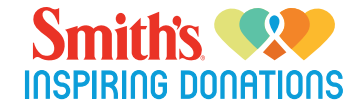

- Visita nuestra página de Internet www.smithsfoodanddrug/inspire.com

- Da clic en Registrarse ahora

- Completa la información de registro al ingresar tu cuenta de correo electrónico, y crea una contraseña. Ingresa tu código postal en "tu ciudad", y después selecciona tu tienda favorita y da clic para estar de acuerdo con los términos y condiciones - Aparecerá un mensaje para que revises tu bandeja de entrada del correo electrónico, revisa tu cuenta de correo electrónico, deberás dar clic en la liga dentro del mensaje electrónico para continuar

- Ve toda la información - ingresa el número de tu tarjeta rewards y edita según sea necesario

- Liga tu tarjeta a tu organización en el resumen de la cuenta:

- Smith's Inspiring Donations
- Regístrate
- Busca la organización por nombre o por su número único como organización sin fines de lucro (NPO) NPO número KN535
- Da clic en Registro

#### Si ya cuentas con una cuenta en línea de Smith´s o quieres editar la organización que seleccionaste previamente:

- Inicia sesión. Ingresa tu correo electrónico y contraseña. Da clic en tu nombre debaio de i"Bienvenido!"

- En el Resumen de cuenta - la última opción es Smith's Inspiring Donations.

- Da clic en Registro/Editar

- Ingresa un número (NPO) (organización sin fines de lucro) o las primeras letras del nombre de la organización, y después da clic en Buscar. Selecciona una organización de la lista y da clic en Registrar.

- Para verificar que el registro se haya realizado correctamente, podrás ver el nombre de la organización en la página de Resumen de cuenta.

RECUERDA, las compras no contarán hasta que registres tu tarjeta rewards y la ligues a una organización. Los miembros deberán de deslizar su tarjeta Smith's rewards registrada, o usar su número telefónico que esté relacionado a su tarjeta Smith's rewards registrada,

cuando realicen sus compras para que cada compra cuente.

# Henderson Libraries Foundation

INSPIRING DONATIONS